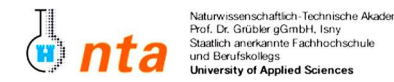

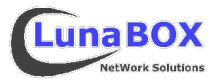

- Bitte tragen Sie am unteren Blattrand Ihren Namen, Lehrgang und das heutige Datum ein.
- Dieses Übungsblatt ist zum Ende des jeweiligen Praktikums bei der Praktikumsbetreuung als Nachweis abzugeben.
  Sie können sich eine Kopie dieses Blattes unter <u>http://lunabox.de/fh-isny/13.Info/</u> oder unter <u>http://lunabox.de/13.info</u> herunterladen.
- 1. Booten Sie über das Netzwerk vom Terminalserver. Verwenden Sie den Benutzernamen "**pcXX**" und das Passwort **pcXX** um sich anzumelden, wobei **XX** durch die eigene PC-Nummer (am Gehäuse) zu ersetzen ist.
- 2. Verwenden Sie wie gewohnt das KDE-Programm Konsole, um Zugang zu einer Shell zu bekommen.
- 3. Prüfen Sie die Rechte der folgenden Gerätedateien:

| Primäre Master-Festplatte mit Partitionen | (/dev/hda*): |  |
|-------------------------------------------|--------------|--|
| Sekund. Master-Festplatte mit Partitionen | (/dev/hdc*): |  |
| Software-RAID Geräte "multiple devices"   | (/dev/md*):  |  |

 Mithilfe von Software-RAID können unter Linux recht flexibel einzelne Partitionen verschiedener Festplatten (egal, ob IDE, SATA oder SCSI) zu RAID-Arrays verbunden werden. Der aktuelle Kernel kennt die RAID Level 0, 1, 4, 5 und 10.

Prüfen Sie den Status des Software-RAID auf dem Terminalserver, über die vom Kernel dynamisch zur Verfügung gestellte Datei **/proc/mdstat** – es sollten bei jedem Array zwei funktionierende **U**nits durch **[UU]** angezeigt werden.

- 5. Stellen Sie fest, welches Software-RAID Gerät auf den Mountpoint /boot gemountet ist: \_
- 6. Erstellen Sie nun ein 1:1-Abbild dieses Gerätes seien Sie sich sicher, daß Sie das richtige Gerät wählen, da das Image sonst je nach erwischtem Block-Gerät sehr groß werden kann. Verwenden Sie hierzu den Befehl dd (disk/data dump) ohne Konvertierungsoptionen zum blockweisen kopieren, auch wenn die gleiche Aufgabe mit einem einfachen cat /dev/xxx >~/imagedatei erledigt werden könnte.

Wie muss der dd-Aufruf lauten?

7. Wie müsste der dd-Aufruf lauten, um nur die ersten 512 Bytes der primären Master-Festplatte in ein eigene Datei zu kopieren. Dort ist der Master Boot Record (MBR) mit dem Bootloader und der Partitionstabelle der max. vier primären Partitionen hinterlegt. Hinweis: Geben Sie eine Blockgröße und -Anzahl zur Festlegung der 512 Bytes an.

8. Mit den entsprechende Rechten des root-Benutzers wäre es nun möglich, das in Aufgabe 6 entstandene Dateisystem/Partitions-Image direkt aus der Datei heraus in ein freies Verzeichnis zu mounten. Dazu müsste die Option "loop" angegeben werden, z.B.: mount -o loop ~/imagedatei /mnt/test/ Auf diese Weise lassen sich z.B. auch 1:1-Kopien von CDs archivieren. Zum einen können Sie so direkt als Image wieder gebrannt werden und zum anderen kann aber auch direkt auf den Dateisystem-Inhalt zugegriffen werden.

- Sehen Sie sich die Partitionierung der primären Master-Festplatte an Sie sollten laut dem Ergebnis von Aufgabe 3 nur lesend darauf zugreifen können. Verwenden Sie dazu **fdisk -l <gerät>** und um eine Alternative kennenzulernen **cfdisk <gerät>**. Beachten Sie dabei, dass sich diese Befehle im Verzeichnis **/sbin** befinden, das standardmäßig nicht in der PATH-Variablen für normale Benutzer steht.
- 10. Machen Sie sich im Umgang mit dem **Midnight-Commander** (Befehl **mc**), einem sehr umfangreichen und hilfreichen Werkzeug vertraut.

Stellen Sie zuerst nach dessen Start über das Menü (F9) bei "Options"->"Configuration" die Option "Lynx-like motion" an und speichern ab. Anschließend lässt sich sehr bequem mit den vier Richtungspfeiltasten durch das gesamte Dateisystem browsen. Nach Eingabe der Tastenkombination "Alt-s" kann sehr schnell innerhalb eines Verzeichnisses gesucht werden. Mit der Tabulator-Taste kann zwischen den beiden Hälften gewechselt und mit der Einfügen-Taste können mehrere Dateien/Ordner augewählt werden.

Beachten Sie die Hilfestellung am unteren Bildschirmrand: dort werden die Funktionen der F-Tasten angezeigt. Mit z.B. F4 lässt sich der recht brauchbare integrierte Text-Editor starten, der auch als **mcedit** separat verwendbar ist – er kann auch die Syntax vieler Programmiersprachen und von Shell-Scripten farblich hervorheben.

Stöbern Sie auch durch das restliche Menü mit F9 und lassen Sie sich das Benutzermenü mit F2 anzeigen – hier lassen sich bequem z.B. Funktionen zum komprimieren von ganzen Ordnern angeboten. Der Midnight-Commander kann auch direkt mit viele komprimierte Dateitypen umgehen - einfach die Datei mit der Eingabetaste öffnen.

11. Löschen Sie bitte unbedingt alle heute angelegten Dateien und Verzeichnisse in Ihrem Homeverzeichnis – vor allem das Dateisystem-/Partitions-Image das recht viel Speicherplatz verbraucht.

| Nachname, Vorname | Lehrgang | Datum                        | Unterschrift StudentIn       | Unterschrift Betreuer                |
|-------------------|----------|------------------------------|------------------------------|--------------------------------------|
|                   |          |                              |                              |                                      |
| Stand: 2005-05-08 | Da       | vid Mayr ::: LunaBOX Network | Solutions ::: david.mayr@lur | abox.de ::: <u>http://lunabox.de</u> |